Click on the Link to Log In: <u>HR-Self-Service</u>

• Select your Network

## When you login, your screen will display these "Tiles."

## **Click on Benefit Details**

| <b>)</b>                | Menu, . Search in M      | denu -                                                                     | Q                                                                                                    | © : ۵ |
|-------------------------|--------------------------|----------------------------------------------------------------------------|----------------------------------------------------------------------------------------------------|-------|
| Employee Self Service * |                          |                                                                            |                                                                                                    | ¢ : > |
|                         | Personal Details         | Open<br>Starts now until +10<br>pour choices. You m<br>be submitted by 153 | Enrollment<br>2012: You have already submitted<br>as exects, Your thus enrollment must<br>of PM C-ST, 114/2022 |       |
|                         | Brends Trajano<br>Baseds | Compensation History                                                       | Payroll                                                                                                    |       |
|                         | Learning and Development | Special Assignment                                                         | Certify Outside Employment                                                                                     |       |
|                         | Request Outliness Cards  | Classic Home                                                               |                                                                                                    |       |

#### **Click on Benefits Enrollment**

| CCC Open Enrollment        |                                                                                                    | Benefit Detaits                                                       | ۵ <b>ب</b> ر                                                                    |  |  |  |
|----------------------------|----------------------------------------------------------------------------------------------------|-----------------------------------------------------------------------|---------------------------------------------------------------------------------|--|--|--|
| Benefits Summary           | Anthony Origina to the second second se |                                                                       |                                                                                 |  |  |  |
| Dependent/Seneficiary Info | Benefits Summary                                                                                                    |                                                                       |                                                                                 |  |  |  |
| Confirmation Statements    | To view your benefits as of another date, enter the date and select Refresh.<br>My Benefits or                                                                                                    | 10/20/2022 📾 Retinstr                                                 |                                                                                 |  |  |  |
| Affordable Care Act        | ~ Benefit Plans                                                                                                    |                                                                       |                                                                                 |  |  |  |
|                            |                                                                                                    |                                                                       |                                                                                 |  |  |  |
|                            | Medical<br>Plan PPO<br>Coverage Family<br>&& S Dependents<br>Review                                                                                                    | Dental<br>Plan Dental<br>Coverage Family<br>40 5 Dependents<br>Review | Vision<br>Plan Vision Injurance<br>Coverage Family<br>40 5 Dependents<br>Review |  |  |  |
|                            | Vel. Critical Illness                                                                                                    | Life                                                                  | Vol. Supplemental Life                                                          |  |  |  |
|                            | Coverage Walved                                                                                                    | Pine Oroso (4e Insuance<br>Coverage Sathy X2<br>49 3 Breetcaries      | Coverage Valved.                                                                |  |  |  |
|                            | Vol. Sunniamental AD&D                                                                                                    | Vol Sonutal Life                                                      | Visi Spourcal AD&D                                                              |  |  |  |
|                            | Coverage Waived                                                                                                    | Coverage Walved                                                       | Coverage Waived                                                                 |  |  |  |

### **Click on Re-Elect**

This will take you to all of the benefits offered by City Colleges

| < Employee Self Service      |                                                                                                    |                                                                            | Bonefi                                                       | Details                   |         |  | 6 | 0 9 9 0 |
|------------------------------|----------------------------------------------------------------------------------------------------|----------------------------------------------------------------------------|--------------------------------------------------------------|---------------------------|---------|--|---|---------|
| Benefits Summary             | Anthony Grijalva<br>Tarothi Josha                                                                                                    |                                                                            |                                                              |                           |         |  |   |         |
| - Dependent/Beneficiary Info | Benefits Enrollment                                                                                                    | Benefits Enrollment                                                        |                                                              |                           |         |  |   |         |
| o Benefits Enrollment        | After you initial enrolment, the only time you may change your benefit choices is during open enrolment or a qualified family status change The information icon provides you with addoorsi information about your enrolment. |                                                                            |                                                              |                           |         |  |   |         |
| Comfirmation Statements      | The Start or Resume buffon next to an event mean<br>Note: Some events may be temporarily closed until                                                                                                    | s it is currently open for enrollment<br>you have completed enrollment for | Use the Start or Resume button to begin or<br>a prior event. | continue your enroilment. |         |  |   |         |
| Affordable Care Act          | V Your Benefit Events                                                                                                    |                                                                            |                                                              |                           |         |  |   |         |
|                              | Event Description 0                                                                                                    |                                                                            | Event Date 0                                                 | Event Status 0            |         |  |   |         |
|                              | Open Enrolment                                                                                                    | 0                                                                          | 01/01/2023                                                   | Submitted                 | Re East |  |   |         |
|                              |                                                                                                    |                                                                            |                                                              |                           |         |  |   |         |
|                              |                                                                                                    |                                                                            |                                                              |                           |         |  |   |         |
|                              |                                                                                                    |                                                                            |                                                              |                           |         |  |   |         |
|                              |                                                                                                    |                                                                            |                                                              |                           |         |  |   |         |
|                              |                                                                                                    |                                                                            |                                                              |                           |         |  |   |         |
|                              |                                                                                                    |                                                                            |                                                              |                           |         |  |   |         |

# Click on each of the Benefit Tiles to select your benefits

|            |                                                                                                    | OCC Open Environment                                                                                                    |                                                                                                    |
|------------|----------------------------------------------------------------------------------------------------|----------------------------------------------------------------------------------------------------|----------------------------------------------------------------------------------------------------|
| W2022 - 11 | 42022                                                                                                    |                                                                                                    |                                                                                                    |
|            |                                                                                                    |                                                                                                    | ( ) ( ) ( ) ( ) ( ) ( ) ( ) ( ) ( ) ( )                                                                                                    |
| -          | Renafits Excellment                                                                                                    |                                                                                                    |                                                                                                    |
|            | Manager and Article Architecture and Article Architecture and Article A |                                                                                                    |                                                                                                    |
|            |                                                                                                    |                                                                                                    |                                                                                                    |
|            | the property for a province of a new tot approval and the first of a property of the property of the property  | WITH BALK AND ADDRESS OF A DESCRIPTION OF ADDRESS AND ADDRESS ADDRESS A                                                                                                    | CONTRACTOR AND A CONTRACTOR                                                                                                    |
|            | There is not build build to there as now the tast means builder to she thing to mean                                                                                                    |                                                                                                    |                                                                                                    |
|            | where you are not not not build that the particulation of the particulation of the second second sec |                                                                                                    |                                                                                                    |
|            | Enconert Summery                                                                                                    |                                                                                                    |                                                                                                    |
|            | murities france class                                                                                                    | Pul Lin and                                                                                                    |                                                                                                    |
|            | Time Annual Annual                                                                                                    | Diamy-Contesting (Contesting)                                                                                                    |                                                                                                    |
|            |                                                                                                    |                                                                                                    |                                                                                                    |
|            | during the second second second second second second second second second second second second second second se                                                                                                    |                                                                                                    |                                                                                                    |
|            |                                                                                                    |                                                                                                    | and the second second se |
|            |                                                                                                    |                                                                                                    |                                                                                                    |
|            |                                                                                                    |                                                                                                    |                                                                                                    |
|            | Read Para                                                                                                    |                                                                                                    |                                                                                                    |
|            | I II                                                                                                    |                                                                                                    |                                                                                                    |
|            |                                                                                                    | per contraction de la contraction de la contract | Participant and a second second second second second second second second second second second second second se                                                                                                    |
|            | Medical                                                                                                    | Cental                                                                                                    | Vision                                                                                                    |
|            | Surrent Artic                                                                                                    | Barrett Lister                                                                                                    | farted your marsha                                                                                                    |
|            | Add 2010                                                                                                    | New Dorks                                                                                                    | New Maintenances                                                                                                    |
|            | Indust Pending Receiv                                                                                                    | Entlish Periding Review                                                                                                    | Ticks. Periding Pacing                                                                                                    |
|            |                                                                                                    |                                                                                                    |                                                                                                    |
|            |                                                                                                    |                                                                                                    |                                                                                                    |
|            | Pay Party Color                                                                                                    | Fay Farles Lost                                                                                                    | The Participant Continues                                                                                                    |
|            |                                                                                                    |                                                                                                    |                                                                                                    |
|            | Vol. Critical lineas                                                                                                    | Like                                                                                                    | Vol. Supplemental Life                                                                                                    |
|            |                                                                                                    |                                                                                                    |                                                                                                    |
|            | Largert Tours                                                                                                    | Name On A State of States and States                                                                                                    | Key Horn                                                                                                    |
|            | Tables Paraging Review                                                                                                    | Status Persona Review                                                                                                    | Total Perdag Reine                                                                                                    |
|            |                                                                                                    |                                                                                                    |                                                                                                    |
|            |                                                                                                    |                                                                                                    |                                                                                                    |
|            | Way Retrue Cost SD DD                                                                                                    | the tenist cost \$0.00                                                                                                    | Per Perind Cost \$0.00                                                                                                    |
|            | Rentav                                                                                                    | Return                                                                                                    |                                                                                                    |
|            | Vid Supplemental ADAD                                                                                                    | Vol Second Life                                                                                                    | Vet Second A740                                                                                                    |
|            |                                                                                                    |                                                                                                    |                                                                                                    |
|            | Carrier Rock                                                                                                    | Lument Roug                                                                                                    | Content times                                                                                                    |
|            | This Parting Rocks                                                                                                    | Total Parling Review                                                                                                    | Annual Paraling Railing                                                                                                    |
|            |                                                                                                    |                                                                                                    |                                                                                                    |
|            |                                                                                                    |                                                                                                    |                                                                                                    |
|            | the forme lives \$0.00                                                                                                    | He Hense Sant \$0.00                                                                                                    | Paul Panae South \$0,00                                                                                                    |
|            | Recta                                                                                                    | Refer                                                                                                    | 1000 Maria 1000 Maria 1000 Maria                                                                                                    |
|            | Mr Teachard I Re                                                                                                    | Vol Decembert \$74.0                                                                                                    | Hel Dart Tem Darbits                                                                                                    |
|            |                                                                                                    |                                                                                                    |                                                                                                    |
|            | Extent Nova                                                                                                    | Zafet Rate                                                                                                    | Carlest mine                                                                                                    |
|            | Inter Periging Review                                                                                                    | Indus Pending Neuron                                                                                                    | Total Persona Review                                                                                                    |
|            |                                                                                                    |                                                                                                    |                                                                                                    |
|            |                                                                                                    |                                                                                                    |                                                                                                    |
|            | The Perset Dist \$0.00                                                                                                    | The Permatown \$0.00                                                                                                    | Per Period Cost 50.00                                                                                                    |
|            | And Call Processing And And And And And And And And And And                                                                                                    | (LIDESCHERK) Review                                                                                                    | 1. 2.0000/4.0000 mail                                                                                                    |
|            |                                                                                                    |                                                                                                    |                                                                                                    |
|            | Vol. Long-Term Deadolity                                                                                                    | Fire Spending Health Account                                                                                                    | Fixs Spending Dependent Care                                                                                                    |
|            | And And And And And And And And And And                                                                                                    | Restald Tel Chineses                                                                                                    | Name in Vision                                                                                                    |
|            |                                                                                                    |                                                                                                    |                                                                                                    |

Once you're done selecting your benefits, click "Done" at the top right-hand corner of the page, this will take you back to the main page.

|                                             |                                             |                                       |                            |                                                  | Medical                                           |  |
|---------------------------------------------|---------------------------------------------|---------------------------------------|----------------------------|--------------------------------------------------|---------------------------------------------------|--|
|                                             |                                             |                                       |                            |                                                  | Provide Art                                       |  |
| medical plana promote wellness as pa        | et of their benefits and are available to p | otect you and your dependents if y    | ou become sitk or injured. |                                                  |                                                   |  |
| sur Dependents                              |                                             |                                       |                            |                                                  |                                                   |  |
| g fat steplays at individuals who are a     | lighte to be your dependents. If an indi-   | tval is making from this tut, click A | Volume Dependent to an     | id an individual as a dependent. You may also us | usa tris tutor to add new dependents to your fail |  |
| rall any of the following individuals for a | coverage under this plan by sheating the    | chemists neutro the papersients       | name.                      |                                                  |                                                   |  |
| e entor box to remove any bependent ?       | ton operage                                 |                                       |                            |                                                  |                                                   |  |
| Dependents                                  |                                             |                                       |                            |                                                  | Raintonnhap                                       |  |
|                                             |                                             |                                       |                            |                                                  |                                                   |  |
|                                             | -                                           |                                       |                            |                                                  |                                                   |  |
|                                             |                                             |                                       |                            |                                                  | -                                                 |  |
|                                             | 8. <sub>10</sub>                            |                                       |                            |                                                  |                                                   |  |
|                                             |                                             |                                       |                            |                                                  |                                                   |  |
| •                                           | 8                                           |                                       |                            |                                                  |                                                   |  |
| ala Dependent                               |                                             |                                       |                            |                                                  |                                                   |  |
| Your Play                                   |                                             |                                       |                            |                                                  |                                                   |  |
| Bue Advantage H070                          | •                                           |                                       | -                          | _                                                |                                                   |  |
| rre-                                        |                                             |                                       |                            |                                                  |                                                   |  |
|                                             |                                             |                                       |                            |                                                  |                                                   |  |
| Views                                       |                                             |                                       |                            | 90.00                                            |                                                   |  |

Once you complete all of your benefit elections, click "Submit Enrollment"

| nent Period 8/25/2022 - 1 | Vol (MAR)                                                                                                    |                                                                                                    |                                                                                        |  |  |  |  |  |
|---------------------------|----------------------------------------------------------------------------------------------------|----------------------------------------------------------------------------------------------------|----------------------------------------------------------------------------------------|--|--|--|--|--|
|                           | nimenee                                                                                                    |                                                                                                    |                                                                                        |  |  |  |  |  |
|                           |                                                                                                    |                                                                                                    | C Parente                                                                              |  |  |  |  |  |
| xient/Deneficiary Info    | Benefits Enrollment                                                                                                    |                                                                                                    |                                                                                        |  |  |  |  |  |
| to Summary                | Deer Deminestra you want apportung to want you watchest and make allarges. Ceen Deminestra you watchest is need and you watchest you and vocal expenses for head to an opportung to watchest you and watchest and any opportung to an opportung to watchest you watchest you watchest                                                                                                    |                                                                                                    |                                                                                        |  |  |  |  |  |
| des Envollement           | MORENT typ, must service and subset the devices in order for your environment to be somewhere<br>+ Environment Somewhare                                                                                                    |                                                                                                    |                                                                                        |  |  |  |  |  |
| any<br>ma                 | Your Pay Protect Content of Balance Content of Balance Content of Bala                                                                                                    |                                                                                                    |                                                                                        |  |  |  |  |  |
|                           | Bandrit Parm                                                                                                    |                                                                                                    |                                                                                        |  |  |  |  |  |
|                           | Medical<br>Canada PRO<br>Incer PRO<br>Interno & Changed                                                                                                    | Dental<br>Convex Denta<br>New Denta<br>Nexus, Denting Britery                                        | Vision<br>Conner Vision munitim<br>Rev. Vision munitim<br>Binus. <u>Product Review</u> |  |  |  |  |  |
|                           | Pay Period Con                                                                                                    | Pay Period Cost                                                                                      | Pay Period Content                                                                     |  |  |  |  |  |
|                           | Vol. Critical liness<br>Correct Yalva<br>Team Taylor<br>Team Taylor<br>Taylor<br>Team Taylor<br>Taylor<br>Team | Life<br>Current: Onus Un incurrent ST200<br>Marco Trading Window<br>42 Standardson<br>42 Standardson | Vol. Supplemental Life<br>Garant Mana<br>Mari Mana<br>Mana, Pending Review             |  |  |  |  |  |
|                           | Pay Panod Coat \$0.00 Review                                                                                                    | Pag Pariod Cost \$0.00 Review                                                                        | Pay Particle Cost \$0.00 Review                                                        |  |  |  |  |  |
|                           | Vol. Supplemental AD&D                                                                                                    | Vol. Spousal Life                                                                                    | Vol. Spousel AD&D                                                                      |  |  |  |  |  |
|                           | Carrent Yenne<br>New Valve<br>Baths Pending Service                                                                                                    | Current Waine<br>New Value<br>Status Pending Review                                                  | Current Walve<br>New Villand<br>Status Pending Review                                  |  |  |  |  |  |

After clicking Submit Enrollment

Your 2023 benefit elections are now finalized.